# 4. More Options 4.3 Add New Account

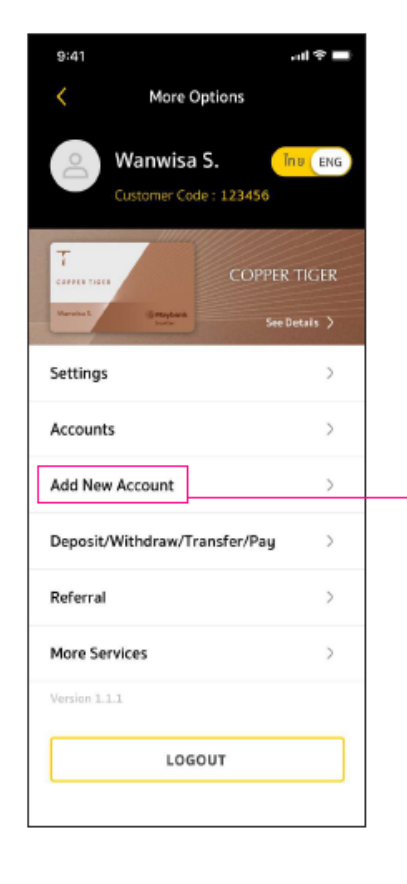

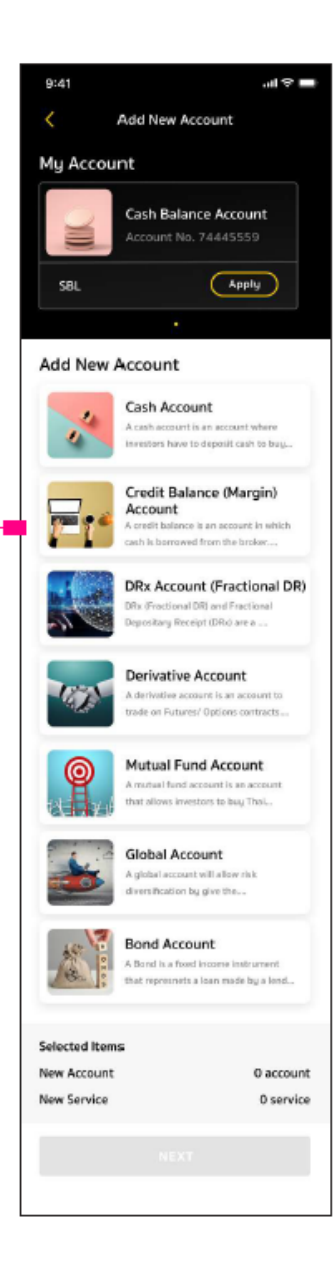

## **Add New Account**

รองรับการเปิดบัญชีได้ทุกประเภทของเมย์แบงก์ หุ้น อนุพันธ์ กองทุน หรือบริการ SBL โดยลูกค้าสามารถ ทำรายการด้วยตนเองโดยไม่ต้องติดต่อผู้แนะนำการลงทุน และไม่ต้องส่งเอกสาร (เมนูนี้จะใช้ได้เฉพาะลูกค้าเมย์แบงก์ ที่มีบัญชีและต้องการเปิดบัญชีเพิ่มเท่านั้น)

# Link to "MBi User Manual – 10 June 2024"

# **Add New Account Step**

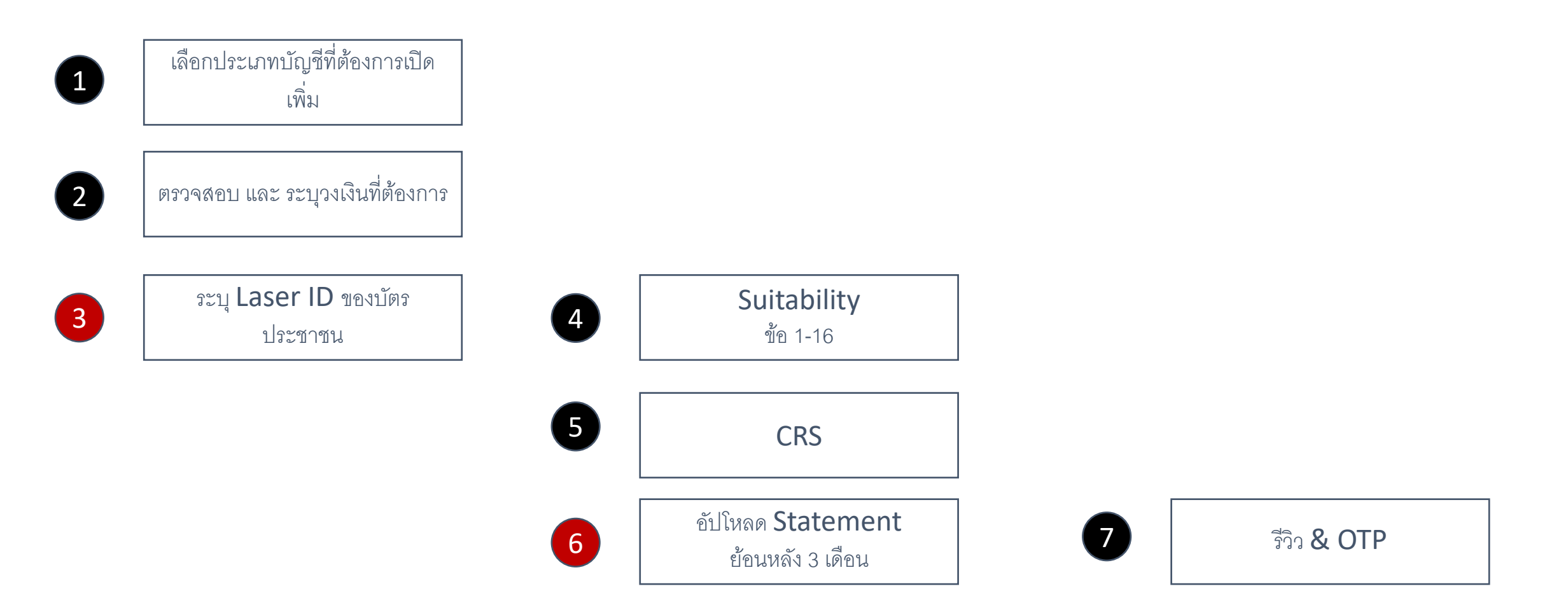

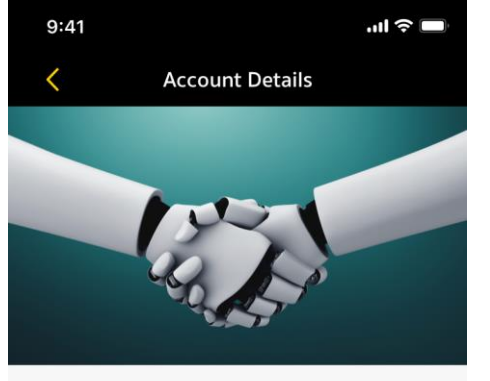

### บัญชีซื้อขายสัญญาซื้อขายล่วงหน้า

บัญชีตราสารอนุพันธ์ คือบัญชีที่ใช้ซื้อขายอนุพันธ์ ตามที่ บริษัท ตลาดสัญญาชื้อขายล่วงหน้า (ประเทศไทย) จำกัด (มหาชน) กำหนด โดยลูกค้าต้อง วางหลักประกันก่อนการชื่อขาย และ ดำรงหลักประกัน ตามเกณฑ์ของบริษัทฯ ปัจจุบัน ผลิตภัณฑ์ที่ให้บริการ ประกอบด้วย 1. SET50 Index 2. SET50 Index Options 3. Single Stock Futures 4. Interesy Rate Futures 5. Gold Futures 6. Gold Delivery (Gold-D) 7. Gold Online 8. USD Futures

#### เอกสารที่ต้องเตรียม

หลักฐานที่แสดงถึงฐานะทางการเงิน และแหล่งที่มา ของรายได้

#### สมัคร Block Trade (บริการเสริม)

#### Block Trade

SSF-Block Trade เป็นบริการเสริมที่ช่วยให้นัก ลงทุนชื้อขายสัญญาชื้อขายล่วงหน้าที่อ้างอิง หุ้นรายตัวแบบปริมาณมากได้ตามที่ต้องการ เพื่อสร้างกำไรทั้งในช่วงตลาดขาขึ้น และขาลง

APPLY

# 9:41 ...| 🗢 🗔 Review You would like to open account Credit Balance (Margin) Account 200,000 🧷 Credit limit (THB) Apply SBL-Lending $\checkmark$ Add More Account Selected Items New Account 1 account

CONFIRM

1 service

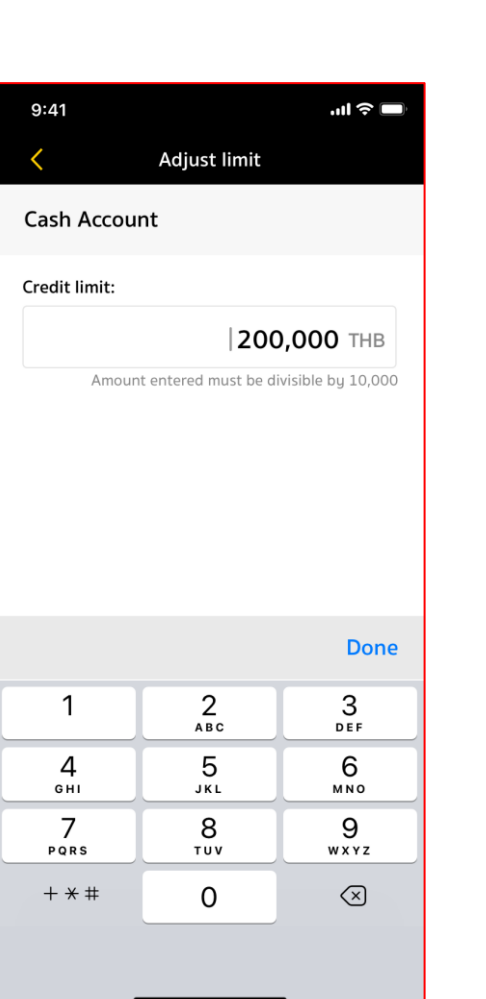

# 11 5G 64 2:30 ┥ ID Card Details < dataneline THAS AND AA1-2345678-90 Laser ID

AA1-2345678-90

Starts with 2 letters followed by 10 numbers.

New Service

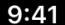

9·4 I

#### **Risk Acceptance Level**

.ul 🗢 🗖

# We're almost there! What is your risk acceptance level?

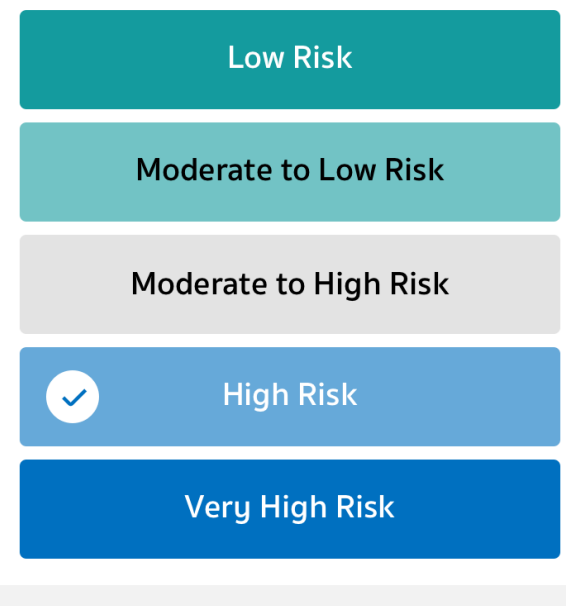

Overall, there are 16 questions. Questions 1-10 will offer preset responses (you can review or modify your answers, and the system will recalculate the scores)

Click to see the answer

For questions 11-16, please complete the risk assessment by clicking the 'Next' button

NEXT

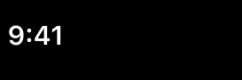

<

Suitability Risk Level

.ıl 🔶 🔲

Please answer the question about FX / Derivatives

11. Where investing in derivatives and equity linked note are successful, you will gain very high return, on the other hand, where the investment fails, you may lose entire invested fund and may add certain compensation, how you can accept this?

| Acceptable | Unacceptable |
|------------|--------------|
|            |              |

12. Other than risk from investment, how can you yield risk from currency exchange?

Yes No

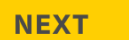

| 9:41   | <b>ا</b> ب ا                |
|--------|-----------------------------|
| <      | Suitability Risk Level      |
| Please | e answer the question about |
| Know   | ledge Assessment            |

13. Have you been granted a certificate or degree in following fields? (Accounting, Insurance Mathematics, Capital Market, Commerce, Business Administration, Economics, Financial Engineer, Financial Planning, Applied Computer for Money Management)

| Yes | No |
|-----|----|
|     |    |

14. Have you ever been granted financial degree in related finance as follows: (CFA, CISA, CFP, FRM, etc.)

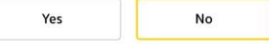

15. Have you ever have 3 consecutive years of work experience in following fields in the period of past 10 year? (investment product management, investment product development, sale of investment product, analysis of investment product, guest speaker in investment product course, accounting work experience, insurance work experience, financial work experience, financial risk management experience, legal consulting)

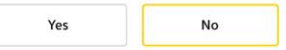

16. Do you have any experience in investment in following products for 3 consecutive years in the duration of past 10 years? (hedge fund, mutual fund investing in derivatives with complicated strategy, complex return mutual fund, gold mutual fund/petroleum without track spot, mutual fund investing in debt instrument, non-investment grade/ unrated bond over 60% of NAV, hybrid securities, perpetual bond, unrated bond, structured notes, Basel III, derivatives)

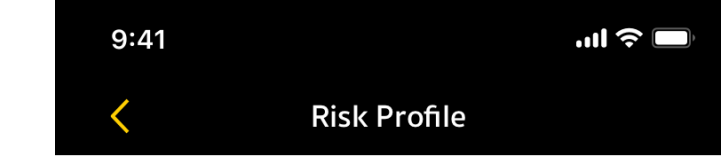

# **Risk assessment result**

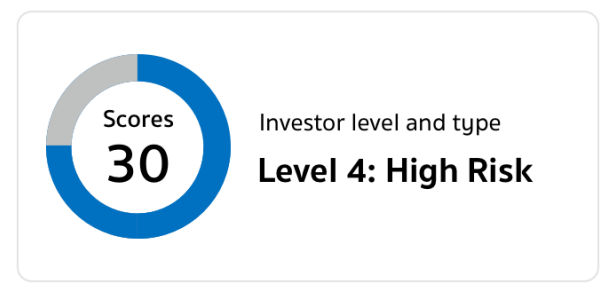

### **Assessment Results**

| Risk level                          | 1-7  |
|-------------------------------------|------|
| Derivatives risk acceptance         | Yes  |
| Foreign risk acceptance             | Yes  |
| Complex mutual fund acceptance      | Yes  |
| Risk profile expiry date 22 March 2 | 2024 |

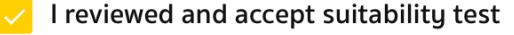

.....

NEXT

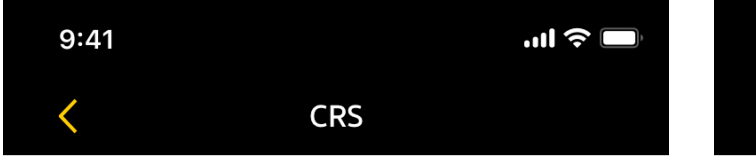

CRS: Declaration of All Tax Residencies other than the U.S.

Nationality(ies) (Maximum 4 nations)

| Thai X           | $\sim$ |
|------------------|--------|
| + Nationality    |        |
| Country of Birth |        |
| Thailand         | $\sim$ |

City of Birth

Bangkok

|  | $\sim$ |
|--|--------|
|  |        |

## Do you have tax residence in

## countries other than the U.S.? (i)

โปรดตอบ "ใช่" หากท่านเป็นพลเมืองไทย และมีสัญชาติไทย

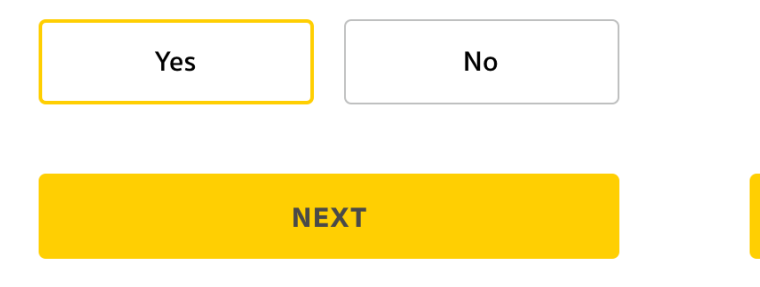

Tax residence in countries other than the U.S. and specify your country of tax residence

CRS

9:41

''II 🕹 🔲

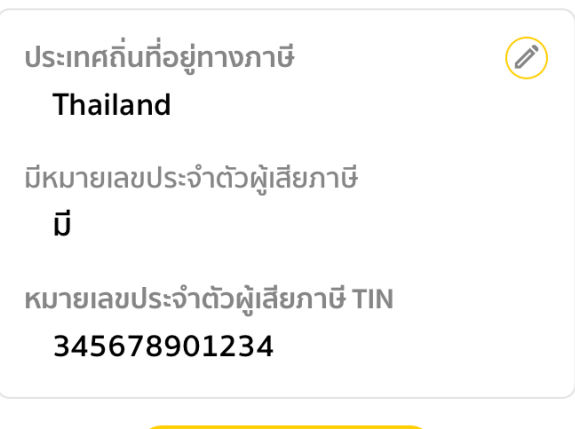

+ เพิ่มถิ่นที่อยู่ทางภาษี

CONFIRM

| 2:34 🕇                                                                          | 111 5G <b>63</b>                                        | 2:35                                                                      | 111 5G 63                                                       | 9:41                                                                                            | .ıl ≎ ■                                                                                                    |
|---------------------------------------------------------------------------------|---------------------------------------------------------|---------------------------------------------------------------------------|-----------------------------------------------------------------|-------------------------------------------------------------------------------------------------|----------------------------------------------------------------------------------------------------|
| < Upload I                                                                      | Document                                                | < Uploa                                                                   | d Document                                                      | <                                                                                               | Terms & Conditions                                                                                                    |
| Required Documen<br>File type can be .JPG, .PNG<br>file size of 2MB. Limit to 3 | t<br>, and .PDF with maximum<br>files per document type | Required Docum<br>File type can be .JPG, .P<br>file size of 2MB. Limit to | ent<br>NG, and .PDF with maximum<br>o 3 files per document type | I. Agreen<br>The initi-<br>cover th<br>agreeme<br>for addit                                     | ment Provisions<br>al period of this Agreement will<br>e term from through. By mutual<br>nt, this Agreement may be renewed<br>ional twelve (l2) month periods                                                                                                    |
| A copy of financial do bank statement or sa                                     | ocuments, such as a<br>lary slip.                       | A copy of financial bank statement or                                     | documents, such as a<br>salary slip.                            | under th<br>duly aut<br>exceedir<br>(60) mor                                                    | ne same terms and conditions or<br>horized amendments thereto, not<br>ng a total contract period of sixty<br>hths.                                                                                                    |
| (+ Ac                                                                           | ld file                                                 | MST-709443-1434                                                           | 459582.pdf                                                      | It is mut<br>the hand<br>are gove<br>T.C.A. Ti<br>Tenness<br>4:01:01:1<br>by refere<br>t is mut | ually understood and agreed that<br>dling of these funds and accounts<br>rned by the applicable provisions of<br>tle 9 Chapter 4 and by the<br>ee Board of Regents Policy No.<br>0, both of which are incorporated<br>ence into this Agreement.<br>ually understood and agreed that |

It is mutually understood and agreed that the handling of these funds and accour are governed by the applicable provision

the handling of these funds and accounts are governed by the applicable provisions of

T.C.A. Title 9 Chapter 4 and by the Tennessee Board of Regents Policy No. 4:01:01:10, both of which are incorporated

by reference into this Agreement.

| 9:41                  | .11 🗢 🔲        |
|-----------------------|----------------|
| Review                |                |
| Selected Items        |                |
| New Account           | 1 account      |
| New Service           | 1 service      |
| 🗾 Credit Balance (Mar | gin) Account   |
| Credit limit (THB)    | 500,000        |
| Apply SBL-Borrowing   | 0              |
| Uploaded Documents    | Back to upload |

### A copy of financial evidence such as Bank Statement or outstanding of portfolio

statement 1.pdf

#### **Terms and Conditions**

The initial period of this Agreement will cover the term from through By mutual agreement, this Agreement may be renewed for additional

#### <u>ข้อตกลงและเงื่อนไข บัญชี Credit Balance (Margin)</u> <u>Account</u>

I accept automatically deducted ATS for stamp duty X,XXX THB Enter OTP OTP code has been sent to 6689\*\*\*\*92 Please enter the code within 4:59 Ref. code: W45g09

9:41

.ul 🔶 🗖

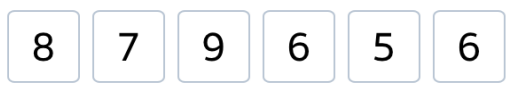

The OTP can be resent again in 0:29

Resend OTP code

# การเตรียมตัวก่อนเปิดบัญชี

- 1. บัตรประชาชน (Laser ID)
- 2. KYC ต้องไม่หมดอายุ

# เงื่อนไขการเปิดบัญชีเพิ่มผ่าน MBI

- 1. ต้องเป็นบุคคลธรรมดาเท่านั้น
- 2. ไม่มีรายการค้างก่อนหน้าในระบบ MBI

# ข้อควรระวัง

- 1. บัตรประชาชน
  - 1. ไม่รองรับ บุคคลที่มีชื่อกลาง ในบัตรฯ
  - 2. วันเกิดที่ระบุในบัตรฯ ต้องมีครบทั้ง วัน/เดือน/ปี ที่เกิด
- หากพบว่าทำรายการเปิดบัญชีเพิ่มผ่าน MBI ไม่ได้ อาจ เนื่องมาจาก...
  - 1. ข้อมูลลูกค้าในระบบของบริษัทฯ ไม่ตรงกับข้อมูลหน้าบัตรฯ

CONFIRM

VERIFY